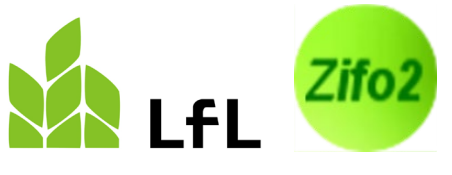

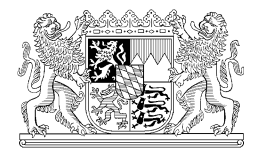

Institut für Tierernährung und Futterwirtschaft

03.08.2023

## Verwendung der Entladestellen

Nicht immer wird mit einer Futtermischung nur eine Tiergruppe gefüttert. Ein Beispiel dafür ist eine Milchkuh-Ration, die auch bei der Kälberfütterung Verwendung findet.

Dazu gibt es in Zifo2 die Möglichkeit, Entladepunkte für eine Mischung zu definieren bzw. die erforderliche Gesamtmischmenge errechnen zu lassen.

Öffentlicher Nahverkehr MVV S-Bahnlinie S2 Haltestelle Grub Seite 1 von 6 Prof.-Dürrwaechter-Platz 3 85586 Poing-Grub

## 1 Einrichten der Entladepunkte

Als ersten Schritt müssen die gewünschten Tiergruppen, bei denen eine Ration "entladen" wird, definiert werden. Im Beispiel wird die Ration der laktierenden Milchkühe auch noch an die Kälber unter 8 Monaten gefüttert.

Dazu werden im Bild "Betriebe" rechts unterhalb der Adresse und der Bemerkung neue Entladestellen hinzugefügt (Button "Neu") und nach Wunsch benannt.

| Entladestellen |               |  |  |  |  |  |  |  |
|----------------|---------------|--|--|--|--|--|--|--|
| Neu            | Löschen       |  |  |  |  |  |  |  |
|                | Entladestelle |  |  |  |  |  |  |  |
| Kälber         |               |  |  |  |  |  |  |  |
| Laktierende    |               |  |  |  |  |  |  |  |
|                |               |  |  |  |  |  |  |  |
|                |               |  |  |  |  |  |  |  |
|                |               |  |  |  |  |  |  |  |
|                |               |  |  |  |  |  |  |  |
| L              |               |  |  |  |  |  |  |  |

## 2 Festlegen der Entlademengen und Übertrag als Beladung

Nach dem Erstellen der Ration für eine bestimmte Anzahl an Milchkühen muss diese Menge in den Reiter "Entladestellen" übernommen werden.

| e Zuteilung × | Entladestellen × |  |
|---------------|------------------|--|
|               |                  |  |

Dieser Reiter ist in der voreingestellten Standardansicht bereits vorhanden – sollten eigene Ansichten verwendet werden, muss dieser Reiter eingefügt und die Ansicht erneut gespeichert werden.

Eine automatische Übernahme ist dort nicht möglich, da jede Entladestelle gleichwertig ist und selbst benannt werden kann. Das heißt, der Nutzer trägt die notwendige Menge für die Milchkühe in die von ihm so benannte Entladestelle ein und ordnet so diese Menge der richtigen Entladestelle zu. Dies kann entweder über die **Eingabe der Menge** geschehen **oder** über die **Angabe der Tierzahl**. Bei Bedarf kann auch ein **Futterrest** berücksichtigt werden.

Die weitere(n) Tiergruppe(n) werden ebenfalls vom Nutzer definiert. Hierbei kann ebenso über die Tierzahl und einem Tierfaktor % (Prozentanteil der Futteraufnahme eines Tieres der Hauptmischung, in diesem Falle einer Milchkuh) gearbeitet werden oder die gesamte Menge in kg für diese Tiergruppe eingetragen werden.

Im Beispiel werden für 50 laktierenden Milchkühe 2200 kg TMR benötigt, die Kälber erhalten 100 kg. Geht man davon aus, dass ein Kalb 10% einer Milchkuh frisst, würde die Menge von 100 kg TMR einer Anzahl von 22,7 Kälbern entsprechen.

Die gesamte Menge, die nun zu mischen ist, beträgt nun 2300 kg.

|   | Ent           | ladestellen ×  | Zutener      |              |              | +              | X                     |  |
|---|---------------|----------------|--------------|--------------|--------------|----------------|-----------------------|--|
|   | Entlademe     | nge => Belader | nenge        |              |              |                | <b>→</b> + <b>↓</b> × |  |
| ľ | Entladestelle | Menge kg FM    | Tierfaktor % | Anzahl Tiere | Futterrest % | Menge kg FM in | kl. Futterrest        |  |
| ľ | Laktierende   | 2200.0         |              | 50.0         |              |                | 2200.0                |  |
|   | Kälber        | 100.0          | 10.0         | 22.7         |              |                | 100.0                 |  |
|   |               | 2300.0         |              | 50.2         |              |                | 2300.0                |  |
|   |               |                |              |              |              |                |                       |  |
|   |               |                |              |              |              |                |                       |  |

Die errechnete Entlademenge muss nun über den Button "**Entlademenge => Belademenge**" in die Hauptansicht der Mischung übertragen werden.

Die angepassten Mischmengen finden sich im Reiter "Kennwerte Mischung" in der Spalte "Anteil FM Beladung" wieder.

|       | lchkübo   |                                       |                 |                 |                     |              |
|-------|-----------|---------------------------------------|-----------------|-----------------|---------------------|--------------|
|       | ICHIKUHE  |                                       |                 |                 |                     |              |
| Kenr  | nwerte Mi | schu 🗶 🔰 zuteil 🗶 Zuteilung           | Ergeb 🗶 🔰 Lö    | hr-Metho 🗶 🔪    | Vergleich (Leistu 😣 | Diagramme    |
|       |           |                                       |                 | N               |                     |              |
|       |           | /₀ []>- Opt00                         |                 |                 |                     | 🖻 →+ 🚦 🗙     |
|       |           |                                       |                 |                 |                     |              |
| Entfe | Futter    | Bezeichnung                           | Anteil 🛛 🗶      | Anteil 🔀        | Anteil              | 🛛 Anteil 🛛 🔍 |
|       |           |                                       | FM Tier und Tag | TM Tier und Tag | FM Tag alle Tiere   | FM Beladung  |
|       | 2015      | Std GrasSilage, angewelkt, 1.Schnitt  | 20.00           | 7.00            | 1000.0              | 1045.45      |
|       | 2206      | Std MaisSilage, in Wachsreife, 35% TM | 19.60           | 6.86            | 980.0               | 0 1024.55    |
|       | 3015      | Std Heu Wiese, 1.Schnitt              | 1.00            | 0.86            | 50.0 <mark>0</mark> | 52.27        |
|       | 4145      | Std Weizen                            | 1.00            | 0.88            | 50.0 <mark>0</mark> | 52.27        |
|       | 4205      | Std Körnermais                        | 0.90            | 0.79            | 45.0                | 47.05        |
|       | 4925      | Std Kohlensaurer Kalk                 | 0.02            | 0.02            | 1.0                 | 1.05         |
|       | 4945      | Std Viehsalz                          | 0.01            | 0.01            | 0.5                 | 0.52         |
|       | 6425      | Std RapsExtraktionsSchrot             | 1.35            | 1.20            | 67.5                | 70.57        |
|       | 8185      | Std Mineralfutter Milchkuh laktierend | 0.12            | 0.11            | 6.0                 | 6.27         |
|       |           | Summe                                 | 44.00           | 17.74           | 2200.0              | 2300.00      |
|       |           |                                       |                 |                 | •                   |              |

Die Mengen können nun noch gerundet werden und als Mischanweisung ausgedruckt werden.

Zusätzlich zur Beladung gibt es bei den Informationen zur Mischung (im Reiter "Kennwerte Mischung" unterhalb der Futtermittel) eine weitere Eingabemöglichkeit für eine Mischmenge. In diesem Feld ist standardmäßig keine Menge hinterlegt, diese kann individuell angepasst werden. Das Feld kann z. B. für ein Mischprotokoll einer hofeigenen Teilmischung verwendet werden.

| Informationen zur Mischung |                                                        |  |  |  |  |  |
|----------------------------|--------------------------------------------------------|--|--|--|--|--|
| Bezeichnung:               | TMR Milchkühe                                          |  |  |  |  |  |
| Kommentar:                 |                                                        |  |  |  |  |  |
| Anzahl Tiere:              | 50 Summe Beladung: 2300 kg weitere Mischmenge: 5000 kg |  |  |  |  |  |

Wird in der Mischung die Möglichkeit genutzt, die Häkchen der Teilmischung zu setzen, ändert sich auch die Summenzeile in der Spalte "Beladung": hier wird nun die aufsummierte **Menge der Futtermit**tel angezeigt, die in der Teilmischung enthalten sind (1). Im Rationsbeispiel besteht die Teilmischung aus Weizen, Körnermais, Kalk, Salz und Mineralfutter und entspricht 107,16 kg FM. Bitte beachten Sie, dass ein Anteil – auch wenn dieser mit 0,00 angezeigt wird - auch dann ausgewiesen wird, wenn die Teilmischungshäkchen für andere Zwecke (z. B. Funktionen bei der Zuteilung) genutzt werden.

Das **Mischprotokoll** für eine Teilmischung, z. B für eine externe Mahl- und Mischanlage - ist in der Spalte "**Anteil Teilmischung FM weitere Mischmenge**" zu finden (2).

| Г | IMRM | lichkuhe | )                  |            |                     |                     |                        |                         |                               |              |                     |                           |                                                |    |
|---|------|----------|--------------------|------------|---------------------|---------------------|------------------------|-------------------------|-------------------------------|--------------|---------------------|---------------------------|------------------------------------------------|----|
| ľ | Ker  | nwerte N | Mischung ×         | zuteilen × | Zuteil              | ung Ergebnis        | × Löhr-N               | Nethode × Vergl         | eich (Leistu                  | ng) ×        | Diagramme           | e Zuteilung $	imes$       | Entladestellen ×                               | 2  |
|   |      |          | % i> Opt.          | .00        |                     |                     |                        |                         |                               |              |                     |                           |                                                | 1  |
|   | Entf | Futter.  | Bezeichnung        |            | Anteil ×<br>FM Tier | Anteil ×<br>TM Tier | Anteil ×<br>FM Tag all | Anteil ×<br>FM Beladung | Preis <sup>3</sup><br>FM Tier | Teilmi F     | nteil T ×<br>M Tier | Anteil Teil×<br>FM Tag al | Anteil Teilmischung ×<br>FM weitere Mischmenge | Co |
|   |      | 2015     | Std GrasSilage,    | angewe     | 20.00               | 7.00                | 1000.00                | 1045.45                 | 4.5                           |              |                     |                           | 0                                              | Z  |
|   |      | 2206     | . Std MaisSilage,  | in Wac     | 19.60               | 6.86                | 980.00                 | 1024.55                 | 4.5                           |              |                     |                           | 2                                              | IZ |
|   |      | 3015     | . Std Heu Wiese,   | 1.Schnitt  | 1.00                | 0.86                | 50.00                  | 52.27                   | 12.04                         |              |                     |                           |                                                | Z  |
|   |      | 4145     | . Std Weizen       |            | 1.00                | 0.88                | 50.00                  | 52.27                   | 14.5                          | $\checkmark$ | 1.00                | 50.00                     | 2439.02                                        | IZ |
|   |      | 4205     | . Std Körnermais   |            | 0.90                | 0.79                | 45.00                  | 47.05                   | 13.0                          | $\checkmark$ | 0.90                | 45.00                     | 2195.12                                        | R  |
|   |      | 4925     | . Std Kohlensaure  | er Kalk    | 0.02                | 0.02                | 1.00                   | 1.05                    | 3.0                           | $\checkmark$ | 0.02                | 1.00                      | 48.78                                          | Z  |
|   |      | 4945     | . Std Viehsalz     |            | 0.01                | 0.01                | 0.50                   | 0.52                    | 8.0                           | $\checkmark$ | 0.01                | 0.50                      | 24.39                                          |    |
|   |      | 6425     | . Std RapsExtrak   | tionsSc    | 1.35                | 1.20                | 67.50                  | 70.57                   | 26.2                          |              |                     |                           |                                                | Z  |
|   |      | 8185     | . Std Mineralfutte | r Milchk   | 0.12                | 0.11                | 6.00                   | 6.27                    | 60.0                          | $\checkmark$ | 0.12                | 6.00                      | 292.68                                         | Z  |
|   |      |          | Summe              |            | 44.00               | 17.74               | 2200.00                | 2300.00 (107.16)        | 2.6                           |              | 2.05                | 102.50                    | 5000.00                                        | Z  |
|   |      |          |                    |            |                     |                     |                        |                         |                               |              |                     |                           |                                                |    |
|   |      |          |                    |            |                     |                     |                        |                         |                               |              |                     |                           |                                                |    |

## 3 Einbeziehen der in anderen Mischungen verwendeten Mengen

In einigen Betrieben wird ein Teil einer Mischung im Futtermischwagen belassen und nochmals aufoder abgewertet und an eine weitere Tiergruppe verfüttert. Ein Beispiel dafür ist der Rest der Milchkuhmischung, die mit Stroh und Heu "verdünnt" und den Trockenstehern vorgelegt wird.

Auch diese Mengen müssen bei der Erstellung der Grundmischung berücksichtigt werden, damit die richtige Menge für alle Tiergruppen zur Verfügung steht.

Diese Funktion ist unabhängig von der Nutzung der Entladestellen. Sind keine Entladestellen definiert, wird als jeweilige Futtermenge die Menge "Tag alle Tiere" verwendet

Im folgenden Beispiel werden 200 kg der Laktierendenmischung verwendet, um für 10 Trockensteher eine Futtermischung herzustellen.

|   | Tagesf. Milchkühe trocken                                                   |                  |                  |                      |  |  |  |  |  |
|---|-----------------------------------------------------------------------------|------------------|------------------|----------------------|--|--|--|--|--|
| l | Kennwerte Mischung × Löhr-Methode × Vergleich (Leistung) × Gehaltsanteile × |                  |                  |                      |  |  |  |  |  |
|   |                                                                             |                  |                  |                      |  |  |  |  |  |
| l | Entfe Futter Bezeichnung                                                    | Anteil 🔀         | Anteil 🔆         | Anteil × F           |  |  |  |  |  |
|   |                                                                             | Five the und tag | five her und lag | Fivil ag alle here F |  |  |  |  |  |
|   | 8801 Vormi. TMR Milchkühe                                                   | 20.00            | 8.06             | 200.00               |  |  |  |  |  |
| Н | 3125 Std Stroh Gerste                                                       | 3.00             | 2.58             | 30.00                |  |  |  |  |  |
|   | 2025 Std GrasSilage, angewelkt,                                             | . 4.00           | 1.40             | 40.00                |  |  |  |  |  |
|   | Summe                                                                       | 27.00            | 12.04            | 270.00               |  |  |  |  |  |
| Ш |                                                                             |                  |                  |                      |  |  |  |  |  |

Diese Menge muss der Gesamtmischmenge zugeschlagen werden.

Dies kann in Zifo errechnet werden – allerdings nur, wenn Mischungen aktiv über die Funktion "Als Futtermittel" in der Übersicht der Mischung miteinander verknüpft sind. Dies ist an der Bezeichnung "Vormi." zu erkennen.

- 1. Von der Einzelmischung wird in den Reiter "Übersicht" gewechselt.
- Kennzeichnen der Mischungen, die miteinander verrechnet werden sollen: zuerst muss vom Nutzer definiert werden, welche Mischungen aktiv miteinander verknüpft sind und damit in die Berechnung der Gesamtmischmenge eingehen sollen. Dazu werden die betreffenden Mischungen in der Spalte "Verwenden" mit einem Häkchen versehen.

| Speichern                                                 | <u>I</u> mport <u>E</u> instellungen ? | 1. Über <u>s</u> icht | Einzelmischu    | n <mark>c</mark> <u>F</u> uttermi | ittel Futtermittel <u>(</u> | <u>3</u> el |
|-----------------------------------------------------------|----------------------------------------|-----------------------|-----------------|-----------------------------------|-----------------------------|-------------|
| Betriebe                                                  | Report Futtermittelv                   | ergleich Be           | trieb Test Gesa | amtmen                            | ×                           |             |
| Neue Mischung inicht verwenden <b>3.</b> Gesamtmischmenge |                                        |                       |                 |                                   |                             | 1           |
| Farbe                                                     | Bezeichnung                            | Als Futtermittel      | Öffnen          | Schließe                          | $\mathbf{p}_1$ Verwenden    |             |
|                                                           | TMR Milchkühe                          | i>-                   |                 | X                                 |                             | G           |
| lava.antiCal                                              | Tagesf.Milchkühe trocken               | <b>i</b> ≻-           |                 | X                                 |                             | G           |
|                                                           |                                        |                       |                 |                                   |                             |             |

- 3. Um die Errechnung der Gesamtmischmenge zu starten, muss wird in der Übersicht der Mischungen der Button "**Gesamtmischmenge**" betätigt. Erst dann werden die 200 kg aus der Trockenstehermischung hinzugefügt.
- ➔ Sind in der Hauptmischung keine Entladestellen bzw. eine Beladungsmenge definiert, wird die zusätzliche Menge, die für die Trockensteher miteingeplant werden muss, der Menge "Tag alle Tiere" hinzugerechnet. Daraus wird dann eine Beladungsmenge ermittelt.

Die neue Gesamtmischmenge im Beispiel beträgt nun 2500 kg FM (2300 kg + 200 kg):

| Ľ, | TMR Mile | chkühe =  |                                 |                  |                 |                   |                    |
|----|----------|-----------|---------------------------------|------------------|-----------------|-------------------|--------------------|
|    | Kenr     | nwerte Mi | schung 🗶 💦 zuteilen 🛠           | Zuteilung Ergebr | nis 🗶 💦 Löhr-Me | thode 🗶 💦 Vergle  | ich (Leistung) 🗶 💦 |
|    |          |           | ₩ []                            |                  |                 |                   |                    |
|    | Entfe    | . Futter  | Bezeichnung                     | Anteil 🔆         | Anteil 🔆        | Anteil            | < Anteil 🔆 P       |
|    |          |           |                                 | FM Tier und Tag  | TM Tier und Tag | FM Tag alle Tiere | FM Beladung F      |
|    |          | 2015      | Std GrasSilage, angewelkt, 1.   | 20.00            | 7.00            | 1000.0            | 0 1136.36          |
|    |          | 2206      | Std MaisSilage, in Wachsreif    | 19.60            | 6.86            | 980.0             | 0 1113.64          |
|    |          | 3015      | Std Heu Wiese, 1.Schnitt        | 1.00             | 0.86            | 50.0              | 0 56.82            |
|    |          | 4145      | Std Weizen                      | 1.00             | 0.88            | 50.0              | 0 56.82            |
|    |          | 4205      | Std Körnermais                  | 0.90             | 0.79            | 45.0              | 0 51.14            |
|    |          | 4925      | Std Kohlensaurer Kalk           | 0.02             | 0.02            | 1.0               | 0 1.14             |
|    |          | 4945      | Std Viehsalz                    | 0.01             | 0.01            | 0.5               | 0 0.57             |
|    |          | 6425      | Std RapsExtraktionsSchrot       | 1.35             | 1.20            | 67.5              | 0 76.70            |
|    |          | 8185      | Std Mineralfutter Milchkuh lak. | 0.12             | 0.11            | 6.0               | 0 6.82             |
|    |          |           | Summe                           | 44.00            | 17.74           | 2200.0            | 0 2500.00          |
|    |          |           |                                 |                  |                 |                   |                    |

Diese Funktion ist auch wirksam, wenn auch für die Trockenstehermischung verschiedene Entladungsstellen definiert werden, z. B. für die trockenstehenden Kühe sowie für das Jungvieh ab 10 Monaten, die die gleiche Ration erhalten. Im Beispiel werden noch 405 kg der Trockenstehermischung an Aufzuchtrinder verteilt. Die Menge ergibt sich aus der Annahme, dass ein durchschnittliches Aufzuchtrind 75% einer trockenstehenden Kuh frisst und 20 Aufzuchtrinder mit der Trockenstehermischung versorgen werden sollen. Die Gesamtmenge der Trockenstehermischung erhöht sich auf 675 kg. Natürlich kann auch hier einfach die passende Menge für die Aufzuchtrinder in kg eingetragen werden.

| Tagesf. Milchkühe trocken   Kennwerte Mischung × Löhr-Methode × Vergleich (Leistung) ×   Entlademenge => Belademenge   Entladest Menge kg   Milchkühe Anzahl Tiere Futterrest % Menge kg   Milchkühe Milchkühe   Kälber Trockenst   270.0 10.0 270.0   Jungvieh 405.0 75.0 20.0 405.0   675.0 10.2 675.0 |               |              |              |              |              |                  |  |
|----------------------------------------------------------------------------------------------------|---------------|--------------|--------------|--------------|--------------|------------------|--|
| Kennwerte Mischung × Löhr-Methode × Vergleich (Leistung) ×   Entlademenge => Belademenge Entladest Menge kg   Entladest Menge kg Tierfaktor % Anzahl Tiere Futterrest % Menge kg   Milchkühe     Kälber     Trockenst 270.0 10.0 270.0   Jungvieh 405.0 75.0 20.0 405.0   675.0 10.2 675.0               | Tagesf. Milch | kühe trocken |              |              |              |                  |  |
| Entlademenge   Entladest Menge kg Tierfaktor % Anzahl Tiere Futterrest % Menge kg   Milchkühe Menge kg   Kälber Menge kg   Trockenst 270.0 10.0 270.0   Jungvieh 405.0 75.0 20.0 405.0   675.0 10.2 675.0                                                                                                | Kennwert      | e Mischung × | Löhr-N       | Nethode ×    | Vergleich    | (Leistung) 	imes |  |
| EntladestMenge kgTierfaktor %Anzahl TiereFutterrest %Menge kgMilchkühe </th <th>Entladem</th> <th>enge =&gt; Bela</th> <th>demenge</th> <th></th> <th></th> <th></th> <th></th>                                                                                                    | Entladem      | enge => Bela | demenge      |              |              |                  |  |
| Milchkühe   Milchkühe     Kälber   10.0     Trockenst   270.0     Jungvieh   405.0     675.0   10.2                                                                                                    | Entladest     | Menge kg     | Tierfaktor % | Anzahl Tiere | Futterrest % | Menge kg         |  |
| Kälber   10.0   270.0     Trockenst   270.0   10.0   270.0     Jungvieh   405.0   75.0   20.0   405.0     675.0   10.2   675.0   675.0                                                                                                    | Milchkühe     |              |              |              |              |                  |  |
| Trockenst   270.0   10.0   270.0     Jungvieh   405.0   75.0   20.0   405.0     675.0   10.2   675.0                                                                                                    | Kälber        |              |              |              |              |                  |  |
| Jungvieh 405.0 75.0 20.0 405.0<br>675.0 10.2 675.0                                                                                                    | Trockenst     | 270.0        |              | 10.0         |              | 270.0            |  |
| 675.0 10.2 675.0                                                                                                    | Jungvieh      | 405.0        | 75.0         | 20.0         |              | 405.0            |  |
|                                                                                                    |               | 675.0        |              | 10.2         |              | 675.0            |  |

Dies entspricht 500 kg der Milchkuhmischung

....

| Ta | agesf.        | agesf. Milchkühe trocken  |                        |                     |                          |                               |                             |  |  |  |  |
|----|---------------|---------------------------|------------------------|---------------------|--------------------------|-------------------------------|-----------------------------|--|--|--|--|
|    | Keni          | nwerte N                  | lischung × 💦 Löhr-Meth | ode ×               | Vergleich (Le            | eistung) × 💦 Geh              | altsanteile × 💦 F           |  |  |  |  |
|    | 📑 🖀 % 🌮 Opt00 |                           |                        |                     |                          |                               |                             |  |  |  |  |
| 1  | Entf          | Futter                    | Bezeichnung            | Anteil ×<br>FM Tier | Anteil      ×<br>TM Tier | Anteil ×<br>FM Tag alle Tiere | Anteil × P<br>FM Beladung F |  |  |  |  |
|    | -*            | 3125                      | Std Stroh Gerste       | 3.00                | 2.58                     | 30.00                         | 75.00                       |  |  |  |  |
|    | <b>X</b>      | 2025                      | Std GrasSilage, angewe | 4.00                | 1.40                     | 40.00                         | 100.00                      |  |  |  |  |
|    | ×             | 8802 Vormi. TMR Milchkühe |                        | 20.00               | 8.06                     | 200.00                        | 500.00                      |  |  |  |  |
|    |               |                           | Summe                  | 27.00               | 12.04                    | 270.00                        | 675.00                      |  |  |  |  |

Wird nun mit **gesetzten Häkchen in der "Verwenden"-Spalte im Reiter "Übersicht"** wieder mit dem Button "**Gesamtmischmenge**" die neue Beladung in der Hauptmischung (im Beispiel die TMR der Milchkühe) errechnet, erhöht sich diese auf 2800 kg (2300 kg für Milchkühe und Kälber + 500 kg aus der Trockenstehermischung)

| L |      | LOIII MIL | anouc                    | Vergicien (Le | istung) . |            | ~ | _ Diagramme Zatenar | '9 ° |
|---|------|-----------|--------------------------|---------------|-----------|------------|---|---------------------|------|
| L |      |           | Kennwerte M              | Aischung 🗶 🖉  |           |            |   | z                   | ute  |
|   |      | * 🖉       | ‰ <b>i≻</b> Opt. ,∞      |               |           |            |   |                     | ţ    |
| I | Entf | Futte     | Bezeichnung              | Anteil ×      | Anteil ×  | Anteil     | × | Anteil ×            | Pr   |
| l |      |           |                          | FM Tier       | TM Tier   | FM Tag all |   | FM Beladung         | F٨   |
| I |      | 2015      | Std GrasSilage, angewe   | 20.00         | 7.00      | 1000.0     | 0 | 1272.73             | )    |
| I |      | 2206      | Std MaisSilage, in Wac   | 19.60         | 6.86      | 980.0      | 0 | 1247.27             | 1    |
| I |      | 6425      | Std RapsExtraktionsSc    | 1.35          | 1.20      | 67.5       | 0 | 85.91               |      |
| I |      | 4145      | Std Weizen               | 1.00          | 0.88      | 50.0       | 0 | 63.64               |      |
| I |      | 3015      | Std Heu Wiese, 1.Schnitt | 1.00          | 0.86      | 50.0       | 0 | 63.64               | Ļ    |
| I |      | 4205      | Std Körnermais           | 0.90          | 0.79      | 45.0       | 0 | 57.27               | 1    |
| I |      | 8185      | Std Mineralfutter Milchk | 0.12          | 0.11      | 6.0        | 0 | 7.64                | Ļ    |
| I |      | 4925      | Std Kohlensaurer Kalk    | 0.02          | 0.02      | 1.0        | 0 | 1.27                | ,    |
| I |      | 4945      | Std Viehsalz             | 0.01          | 0.01      | 0.5        | 0 | 0.64                | Ļ    |
|   |      |           | Summe                    | 44.00         | 17.74     | 2200.0     | 0 | 2800.00 (130.45)    |      |
| I |      |           |                          |               |           |            |   |                     |      |